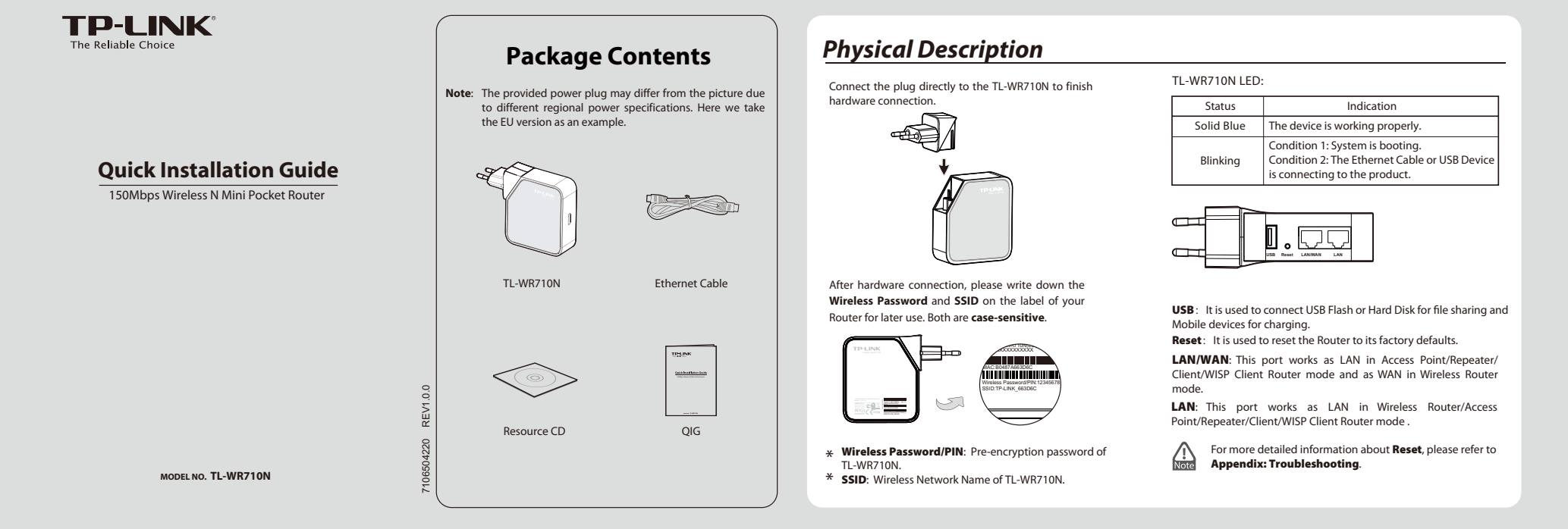

## Hardware Connection

\_

## 1 Wireless Router Mode (Default) 2 Access Point Mode 4 Client Mode 5 WISP Client Router Mode 3 Repeater Mode As a wireless router, TL-WR710N create an As the supplement of wired LAN, TL-WR710N TL-WR710N is used to extend the range of TL-WR710N is used as a wireless network In WISP mode, TL-WR710N enables multiple enables the wired LAN to connect to the Internet wirelessly. instant private wireless network and share Internet to multiple Wi-Fi devices. card to connect the wireless network signal users to share Internet connection from WISP. wireless signal of the existing AP or wireless router or wireless router. Internet to multiple Wi-H devices. The LAN devices share the same IP from ISP through Wireless or Wired port. While connecting to Internet, the LANWAN Ethernet port works as a WAN port at Wireless Router mode. It's suitable for most hotel and home network with Plug-N-Play after finishing **Instant Wireless Connection**. In this mode, the device enables multiple In this mode, this device can be connected to a In this mode, this device can be connected to In this mode, this device can copy and users to share Internet connection from WISP. The LAN port devices share the same IP wired network and transform the wired access reinforce the existing wireless signal to extend the coverage, especially for a large another device via Ethernet port and act as an adapter to grant your wired devices access to a wireless network, especially for a into wireless that multiple devices can share from WISP through Wireless port. together, especially for a home, office or hotel where only wired network is available. space to eliminate signal-blind corners. Smart TV, Media Player, or game console only with an Ethernet port. SSID: abo SSID: ab wij SSID: ab ((())) $(\bigcirc)$ Ŗ . B Instant Wireless Connection (This method is for connecting to the default Wireless Router Mode. If you want to configure Wireless Router Mode or choose other modes, please skip to Router Configuration.)

For Windows 7 Go to Start > Control Panel > View network 2 Set up the TCP/IP Protocol in "Obtain an IP Click the icon 🐗 at the bottom of your desktop. 4 Enter the Security key. Click OK. When you can see **Connected** as shown in the 3 5 status and tasks > Change adapter settings. Click refresh button, and then select the target following screen, you've address automatically" mode on your PC. Click successfully Right click Wireless Network Connection, OK. network. Click Connect. connected to the wireless network. and select Properties. Double click Internet Protocol Version 4 (TCP/IPv4) in the item list. Currently connected to irrently connected to TP-LINK\_Network HTP-LINK\_DA2F7A You can get IP settings assigned automatically if your n this capability. Otherwise, you need to ask your netwo 19 Sharing Option on IP address automatically
 Option the following IP address: ble 802.11b/ work Connection 2 V Hide characte vork Connectio TP-LINK\_Network Connected Configure... .all TP-LINK\_2064F2 OK Cancel TP-LINK\_2046F2 at l 123321 34 Obtain Drue .
 Obs the followin
 ''NS pr Connect automatically TP-LINK -11 nect ne raion 4 (TCP/IPv4) -11 1123 الد WI-WIN7 Net .all apple\_lee all Uninstal TP-LINK 4B98B 31 TP-LINK\_656D4E all ак 123321 34 WPS000051e32c all. Sal ChinaNet-uWLC at OK Cancel Open Network and Sharing Center Open Network and Sharing Center For Windows 8 Go to Metro interface> Control Panel > View 2 Set up the TCP/IP Protocol in "Obtain an IP Click the icon 🛍 at the bottom of your screen, The screen will appear as shown below. Enter When Connected appears behind the SSID, 1 3 4 5 network status and tasks > Change adapter address automatically" mode on your PC and a network list will appear at the right side of the network security key, and then click Next. you have successfully connected to the target settings. Right click Wireless Network Connection, and select Properties. Double your screen. Select your target network, and then click **Connect**. Click OK , network click Internet Protocol Version 4 (TCP/IPv4) in the item list. Wi-Fi Properties ion 4 (TCP/IPv4) Properties ? orking Sharing Networks Networks Networks You can get IP settings assigned automatically if your network withis capability. Otherwise, you need to ask your network within the memory of the set of the set of 🖉 Qua TP-LINK\_2046F2 att Configure... Obtain an TP-LINK\_2046F2 Co att TP-LINK\_Extender\_130919 20 Ŷ **V** C Obtain DNS ser TP-LINK EC24C4 tcaly .all  $\mathfrak{P}_{1}$ Connect arbs Next Cancel OK Cancel For Mac OS The screen will appear as shown below. Enter 3 Click the icon 🛜 at the right top of your 5 When appears before the SSID, you have Click the icon 🕋 at the right top of your 2 Set the Configure IPv4 as "Using DHCP". Click 1 desktop. Then click **Open Network Preferences...**. The screen will appear as desktop. Click refresh button, and then select the Password, and then click OK. successfully connected to the target network. OK. the target network. shown below. Choose AirPort and click Advanced... AirPort: On Turn AirPort Off AirPort: On Turn AirPort Off 0.0 () (<> | bloc Al. The network "TP-LINK\_2046F2" requires a WPA password. Particle Day (C) TP-LINK\_2046Fz TP-LINK\_6B314C Airfuit TP-LINK\_6B314C TP-LINK\_6B314C TP-LINK\_808B34 TP-LINK\_EE77F2 TP-LINK\_F33D5F Show password TP-LINK\_808B34 TP-LINK\_EE77F2 TP-LINK\_F33D5F Cancel OK Join Other Network Join Other Network Create Network... Open Network Preferences new ter Open Network Preferences Carcel OK 1. The default SSID of the network is **TP-LINK XXXXXX** (The **TP-LINK XXXXXX** is the **SSID** on the label.) / Note

2. The pre-encryption function is enabled by default and the default Network key/Security key is the Password on the label. The password is case-sensitive.

| Router Configuration                                                                                                    |                                                                                                    |                                                                                                    |                                                                                                    |
|----------------------------------------------------------------------------------------------------|----------------------------------------------------------------------------------------------------|----------------------------------------------------------------------------------------------------|----------------------------------------------------------------------------------------------------|
| 1 Open a Web browser, type http://tplinklogin.net in the address field, and press Enter. At the prompt, enter the default User Name and Password: admin, both in lower case letters. Click OK.                                                                                                    | 2 After a successful login, you can click the <b>Quick Setup</b> menu to quickly configure your Router. Click <b>Next</b> .                                                                                                    | 3 Choose the Working Mode you need, and then click Next.                                                                                                    | 4 Configure the Wireless Settings according to the mode you choose.<br>(TL-WR710N supports five working modes, including Wireless Router, Access Point, Repeater, Client and WISP Client Router.)                                                                                                    |
| Windows Security           The server trainfoldight and at 17-LINK 150Mbps Windless N Minit Pocket           Warning: This server is nequesting that your username and password be server in an insecure manner (basic authentication without a secure concellance)           Image: Secure and the secure manner (basic authentication without a secure concellance)           Image: Secure and the secure concellance           Image: Secure and the secure concellance           Image: Secure and the secure and the secure concellance           Image: Secure and the secure and the secure concellance           Image: Secure and the secure and the secure and the secure and the secure and the secure and the secure and the secure and the secure a                                                                                                    | Duck Extup           The quick long will bry in the its configure its basis release parameters.           To continue, service duck brain.           To de, privace disc brain balan.           To de, privace disc brain balan.           Ext         text                                                                                                    | Working Mode           Sat >= Orders           O         Medias Horization           O         Medias Horization           O         Medias Horization           O         Medias Horization           O         Medias Horization           O         Medias Horization           O         Medias           O         Medias Horization           O         Medias Horization           O         Medias Horization           O         Medias Horization                                                                                                    |                                                                                                    |
| Wireless Router Mode                                                                                                    |                                                                                                    |                                                                                                    |                                                                                                    |
| <ul> <li>Choose your WAN Connection Type and click Next to continue.</li> <li>If you don't know the connection type your ISP provides, you can choose Auto-Detect to allow the Quick Setup to search your ISP configuration. Make sure the cable is securely plugged into the WAN port before detection.</li> <li>Wettermine your ISP configuration. Make sure the cable is securely plugged into the WAN port before detection.</li> <li>Wettermine your ISP configuration. Make sure the cable is securely plugged into the WAN port before detection.</li> </ul>                                                                                                    | <ul> <li>b) If PPPoE is selected, please enter the User Name and Password given by your ISP. These fields are case-sensitive. Then click Next.</li> <li>c) If Dynamic IP is selected, the Router gets the IP address automatically from the DHCP server or the ISP. No configuration is needed and you can go on with the wireless configuration.</li> <li>d) If Static IP is selected, please enter the IP Address and Subnet Mask given by your ISP. Then click Next.</li> </ul>                                                                                                    | Set the wireless parameters. It's recommended that you rename an SSID, choose a Security Type and enter a pasword. Then click Next.          vireless the wireless parameters. It's recommended that you rename an SSID, choose a Security Type and enter a pasword. Then click Next.         vireless the wireless parameters. It's recommended that you rename an SSID, choose a Security Type and enter a pasword. Then click Next.         vireless the wireless parameters. It's recommended that you rename an SSID.         vireless the wireless parameters.         vireless the wireless parameters.         vireless the wireless parameters.         vireless the wireless parameters.         vireless the wireless parameters.         vireless the wireless parameters.         vireless the wireless the terms.         vireless the vireless the terms.         vireless the vireless the terms.         vireless the vireless the terms.         vireless the vireless the vireless the terms.         vireless the vireless the terms.         vireless the vireless the terms.         vireless the vireless the vireless the terms.         vireless the vireless the terms.         vireless the vireless the terms.         vireless the vireless the vireless the terms.         vireless the vireless the vireless the terms.         vireless the vireless the vireless the terms.         vireless the vireless the vireless the terms.                                                                                                    | Click Reboot to reboot the Router and make the settings take effect.          Image: State of the set of the set o                   |
| Set the wireless parameters. It's recommended that you rena an SSID choose a Security Mode and enter a Password                                                                                                    | me <b>(2)</b> Click <b>Reboot</b> to reboot the Router ar                                                                                                    | id make the settings take                                                                                                    |                                                                                                    |
| All SSUE, the Disc of Security in Order and Security in Order and | C   CCLC<br>Satr> Works they = Finish<br>Satr> Works they = Finish<br>Congritulations! This device is now connecting you to the int<br>please cick other menus if necessary<br>Back<br>Recox                                                                                                    | erret For detail settings.                                                                                                    | rebooting, please reconnect to the network<br>o Instant Wireless Connection. If Wireless Security<br>you need to enter the password you've just set to<br>finish the connecting.                                                                                                    |
| Repeater/Client Mode                                                                                                    |                                                                                                    |                                                                                                    |                                                                                                    |
| (Repeater Mode and Client Mode configuration are quite fam. (In Click Survey button to find the available wireless to the work. (In Click Survey button to find the available wireless to the work. (In Click Survey button to find the available wireless to the work. (In Click Survey button to find the available wireless to the work. (In Click Survey button to find the available wireless to the work. (In Click Survey button to find the available wireless to the work. (In Click Survey button to find the available wireless to the work. (In Click Survey button to find the available wireless to the survey button to the survey button to the sur                                                           | Blar, except you can choose Universal or WDS in Repeater Mode. Here Select the SSID of the target network and click Connect.          Image: Control of the target network and click Connect.         Image: Control of the target network and click Connect.         Image: Control of target network and click Connect. | We take Repeater Mode as an example.) So the target network's SSID will be automatically filled into the wireless setting page. Select the Security Mode and enter the Password. Then click Next. So the target network's state setting the setting the set the set the s                                 | <text></text>                                                                                                    |
| <ul> <li>Choose your WAN Connection Type and click Next to continue.</li> <li>Choose your WAN Connection Type and click Next to continue.</li> <li>Choose your WAN Connection Type and click Next to contain the transmission of the transmission of the trans</li></ul>  | Click Suvery button to find the available wireless networks.                                                                                                    | Sector the SSID of the target network and click Connect.<br>The the SSID and BSSID will be automaticly filled into<br>the vieles setting figure. Select the Key type and enter<br>the Name of the Name of the Name of the Name of the Name<br>The Name of the Name of the Name of the Name of the Name<br>The Name of the Name of the Name of the Name of the Name<br>The Name of the Name of the Name of | ★ Chick Reboot to reboot the Router and make the settings the effect. ★ Comparison of the State of the State of |
|                                                                                                    |                                                                                                    |                                                                                                    | Technical Support                                                                                                    |
| <b>USB Features Introduction and Mobile Device Charging</b> The USB port on the TL-WR710N can be used for mobile device charging.                                                                                                    | <text><section-header><text><image/><image/><image/><image/><text><text><text></text></text></text></text></section-header></text>                                                                                                    | <ul> <li>Appenaix: Iroubleshootin</li> <li>What can I do if I forget my password?</li> <li>Restore the Router's configuration to its factory de settings. If you don't know how to do that, please to How can I restore my Router's configuration to factory default settings?</li> <li>To log in the Web Management page, use the de user name and password: admin, admin. To connect to the Wireless Network, use the de password on the label.</li> <li>Try to configure your Router once again by follow the instructions in the previous steps of the QIG.</li> <li>How can I restore my Router's configuration to factory default settings?</li> <li>With the Router powered on, use a pin to press and hole Reset button for about 5 seconds before releasing it.</li> <li>For more advanced settings, please refer to the Guide in the Resource CD.</li> </ul>                                                                                                    | 9       For more troubleshooting help go to http://www.tp-ink.com/en/support/fag         9       For all other technical support, please context us by using the following details:         9       For all other technical support, please context us by using the following details:         9       Tel: +65 735 2550 4400         Ferrait Support, glass, plank, com, lease context us by using the following details:         9       Tel: +44 (0) 845 147 0017         Ferrait: support, glass, plank, com, lease context, support, support, lease context, support, support, lease context, support, support, lease context, support, support, lease context, support, support, lease context, support, support, lease context, support, support, lease context, support, support, lease context, support, support, lease context, support, support, lease context, support, support, lease context, support, lease context, su                                                                                                    |

-

1

\_ '

-